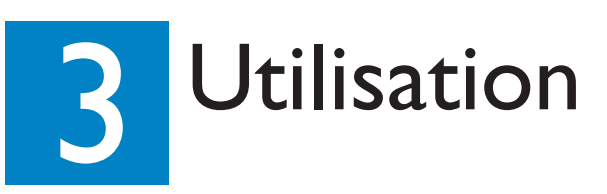

#### Insertion de disques

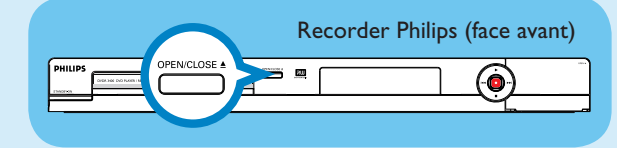

1 Appuyez sur la touche OPEN/CLOSE située sur la face avant du Recorder.

- 2 Munissez-vouz d'un DVD. Placez-le dans le tiror, étiquette vers la haut.
- 3 Appuyez de la nouveau sur la touche OPEN/CLOSE

#### Lecture

- 1 Appuyez sur la flèche haut 🝙 ou bas 🐨 pour vous déplacer dans la liste des options ou des titres.
- 2 Sélectionnez le titre que vous souhaitez visionner, puis appuyez sur **PLAY** (**>**)
- 3 Pour arrêter la lecture, appuyez sur la touche STOP .
- 4 Appuyez sur la touche DISC MENU pour retourner au menu du disque.

#### Enregistrement

1 Pour effectuer un enregistrement, placez un DVD±RW ou DVD±R vierge dans le tiroir- disque, l'étiquette orientée vers le haut, puis fermez le tiroir-disque.

## Besoin d'aide?

Manuel d'utilisation Consultez le manuel d'utilisation accompagnant le Recorder.

#### Service d'assistance téléphonique

I-888-PHILIPS (I-888-744-5477) pour joindre nos opérateurs.

#### En ligne

Rendez-vous sur www.philips.com/usasupport.

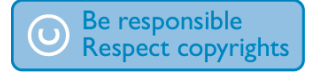

#### Enregistrement (suite)

2 Appuyez plusieurs fois sur **REC SOURCE** afin de sélectionner la source d'enregistrement de votre choix.

> **Remarque** Vous pouvez choisir d'effectuer un enregistrement à partir du tuner ou de tout autre appareil branché via les entrées audio ou vidéo.

3 Appuyez plusieurs fois sur la touche **REC MODE** O pour sélectionner un mode d'enregistrement.

Remarque Vous pouvez choisir parmi les modes suivants : haute qualité - HQ (durée d'enregistrement d'I heure), qualité standard - SP (2 heures), vitesse lente - EP (4 heures) super longue durée - SLP (6 heures).

4 Appuyez sur la flèche haut (♠) / bas (♥) pour parcourir les chaînes ou appuyez sur les touches **0**  $\bigcirc$  à **9**  $\bigcirc$  pour sélectionner la chaîne que vous souhaitez enregistrer.

5 Appuyez sur **REC** opour démarrer l'enregistrement, puis une nouvelle fois sur **REC** (•) pour effectuer un enregistrement d'une durée de 30 minutes.

**Remarque** Chaque pression supplémentaire sur la touche **REC** (), augmente la durée d'enregistrement de 30 minutes.

- 6 Pour arrêter l'enregistrement, appuyez sur **STOP** •. Le message 'Update' (Mise à jour du menu) s'affiche sur le Recorder
- 7 Appuyez sur **DISC MENU** (MENU), pour accéder au menu du disque, puis sélectionnez le titre que vous venez d'enregistrer. Ensuite, appuyez sur **PLAY** ▶ pour le visionner.

#### Disques pour l'enregistrement

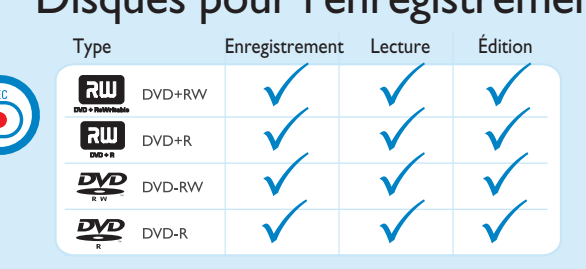

# Guide de mise en route

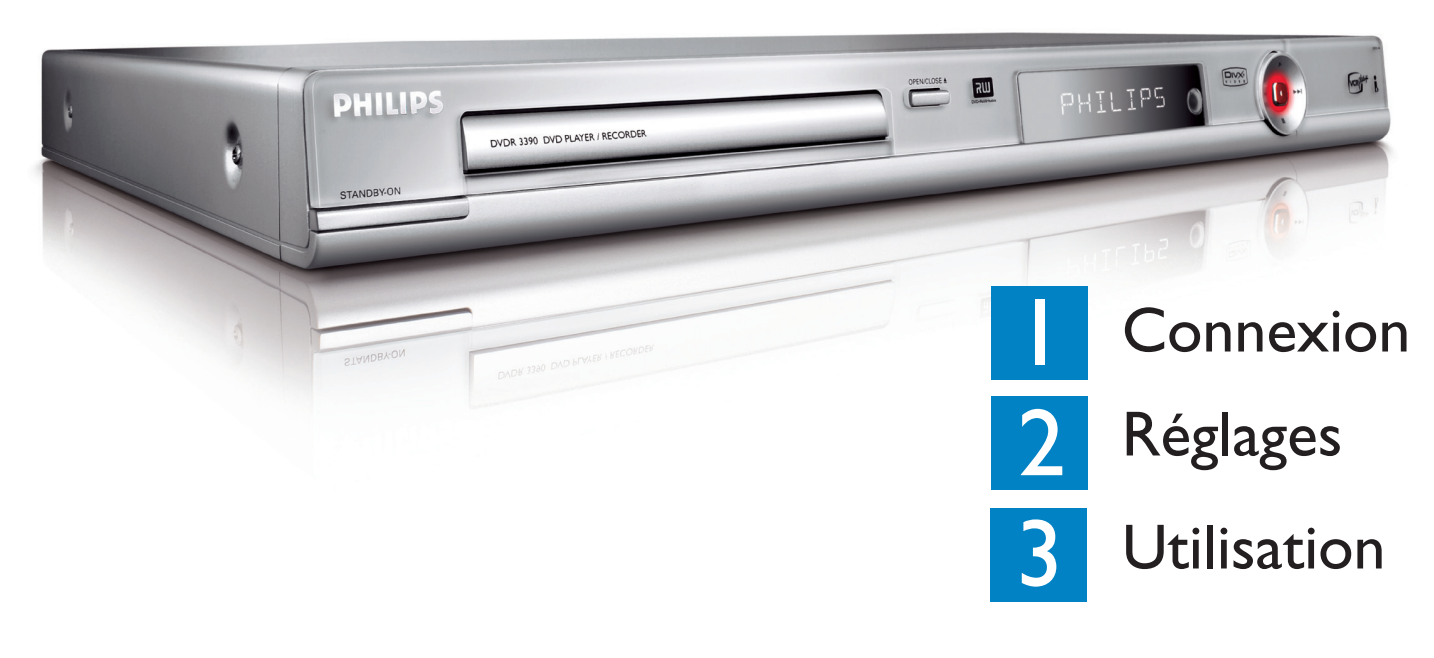

# Contenu de l'emballage

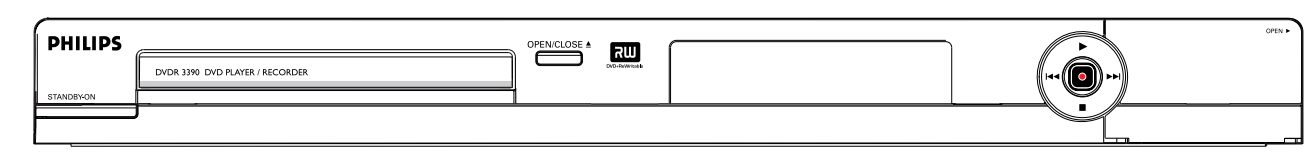

Lecteur/enregistreur de DVD

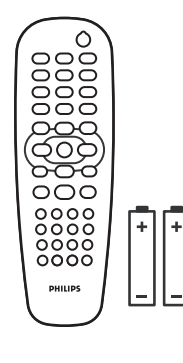

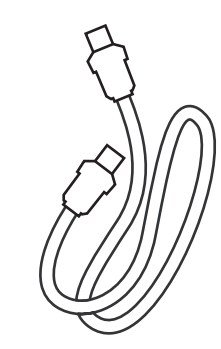

Télécommande et 2 piles

Câble coaxial RF

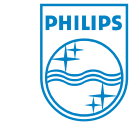

A Division of Philips Electronics North America Corp P.O. Box. 671539 Marietta, GA 30006 0026 Tous droits réservés.

2006 © Philips Consumer Electronics

Imprimé en Chine 12 NC 3139 245 20922

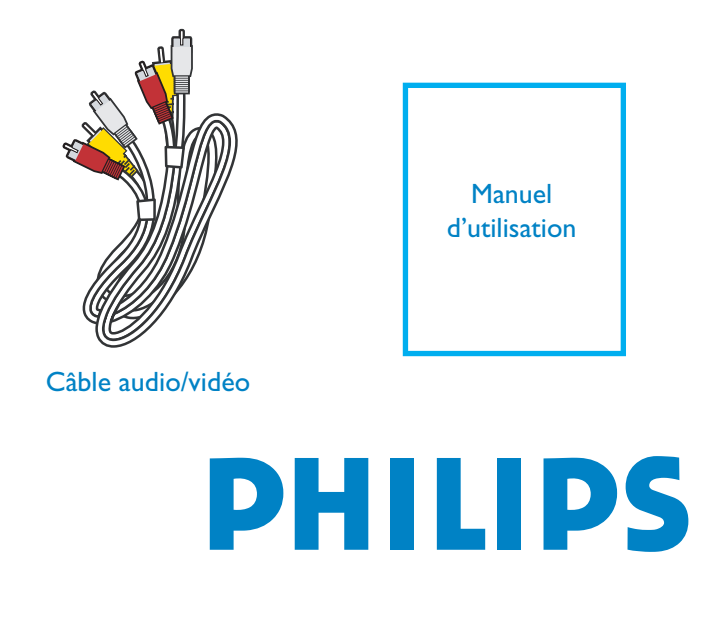

# Connexion

Démarrez avec la « Connexion de base ».

Si vous disposez d'un boîtier décodeur ou d'un récepteur satellite, suivez les instructions du chapitre « Connexion à un boîtier décodeur ou un récepteur satellite ».

### Connexion de base

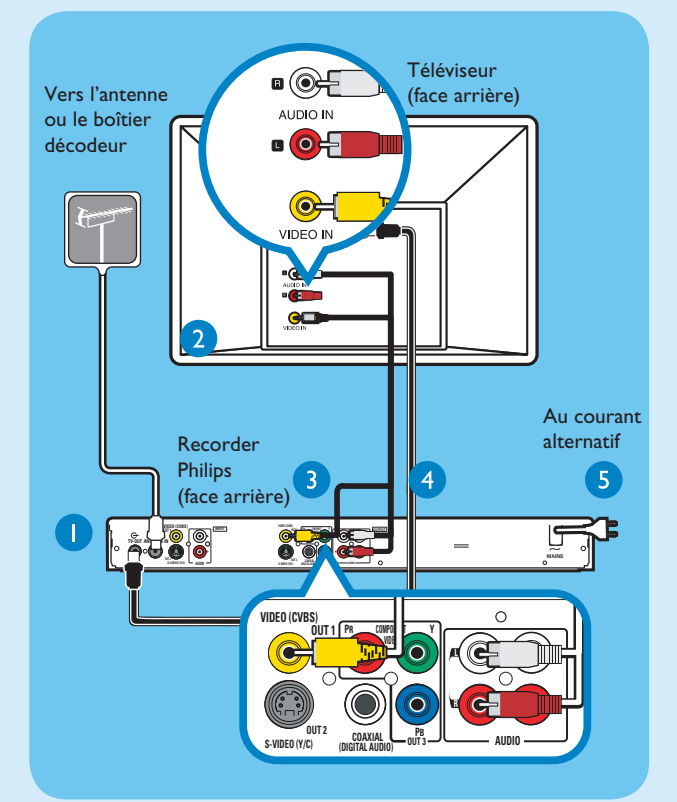

- 1 Avant d'effectuer les branchements, débranchez le câble d'antenne actuellement connecté à votre téléviseur.
- 2 Connectez le câble d'antenne à l'entrée ANTENNA-IN & du DVD Recorder.
- À l'aide du câble coaxial RF fourni, connectez la sortie TV-OUT du DVD Recorder à l'entrée Antenna In du téléviseur.
- À l'aide du câble audio/vidéo fourni (prise jaune), connectez la sortie VIDEO (CVBS)-OUTI du DVD Recorder à l'entrée VIDEO IN du téléviseur.
- S À l'aide du câble audio/vidéo fourni (fiches rouge/ blanche), connectez les sorties AUDIO OUTPUT du DVD Recorder aux entrées AUDIO IN du téléviseur.
- 6 Branchez le cordon d'alimentation du DVD Recorder sur une prise secteur.

#### Connexion à un boîtier décodeur ou un récepteur satellite

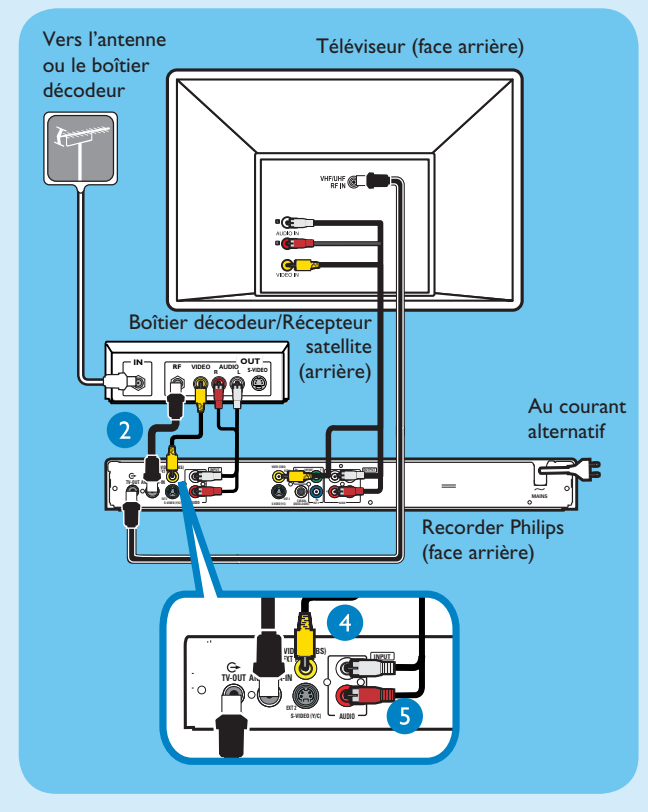

- Conservez la connexion d'antenne existante entre le signal TV d'antenne et le boîtier décodeur/ récepteur satellite.
- À l'aide d'un câble d'antenne, connectez l'entrée ANTENNA-IN G- du DVD Recorder à la sortie RF OUT du boîtier décodeur/récepteur satellite.
- 3 Suivez les étapes 3 à 5 du chapitre « Connexions de base » avant de passer à l'étape 4 ci-dessous.

**Remarque :** la connexion d'antenne peut varier selon le récepteur satellite/boîtier décodeur. Consultez le manuel d'utilisation de l'appareil pour de plus amples informations sur la connexion d'antenne.

- À l'aide du câble vidéo jaune (non fourni), connectez l'entrée VIDEO (CVBS) EXT I du DVD Recorder à la sortie VIDEO OUT du boîtier décodeur/récepteur satellite.
- 6 À l'aide du câble audio (fiches rouge/blanche, non fourni), connectez l'entrée AUDIO INPUT du DVD Recorder à la sortie AUDIO OUT du boîtier décodeur/récepteur satellite.

Pour obtenir des schémas de connexion plus détaillés, consultez le manuel d'utilisation fourni.

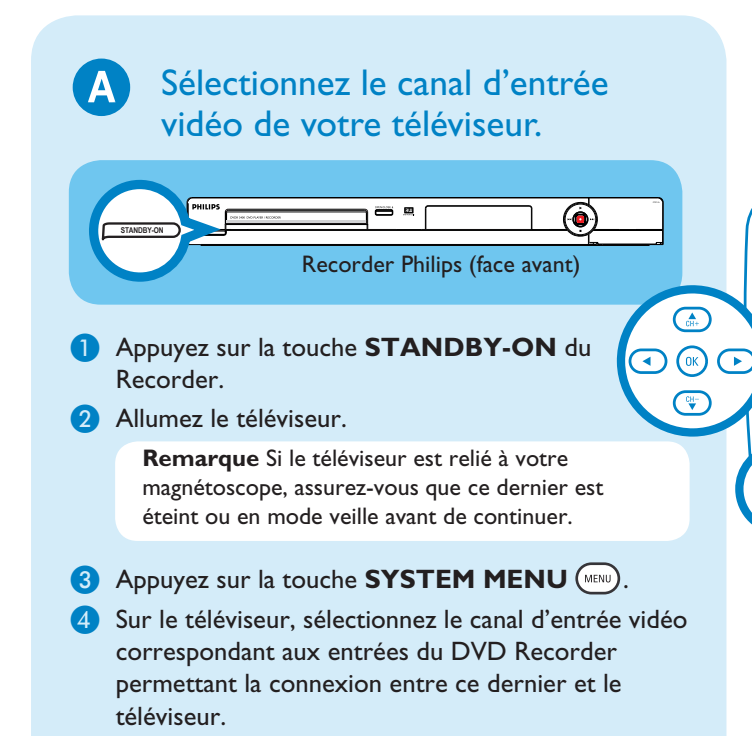

**Remarque :** la sélection d'une entrée vidéo varie selon les marques/modèles de téléviseurs. Consultez le manuel d'utilisation accompagnant le téléviseur si aucune des procédures ci-dessous ne fonctionne.

- Appuyez sur le canal 2 de votre téléviseur. Appuyez sur la flèche bas pour rechercher le canal d'entrée vidéo (ce canal se situe généralement entre la chaîne TV la plus basse et la plus haute).
- *OU*, la télécommande de certains téléviseurs peut disposer d'une touche SOURCE, AV ou SELECT permettant d'accéder au canal d'entrée vidéo.
- OU, sélectionnez le canal d'entrée vidéo dans le menu s'affichant à l'écran du téléviseur.

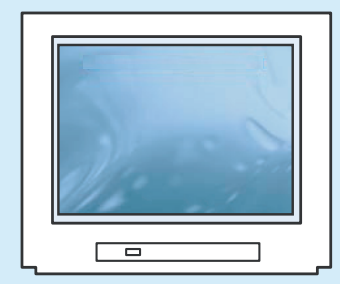

**Remarque** : adressez-vous au fabricant de votre téléviseur si aucune des procédures ci-dessus ne fonctionne.

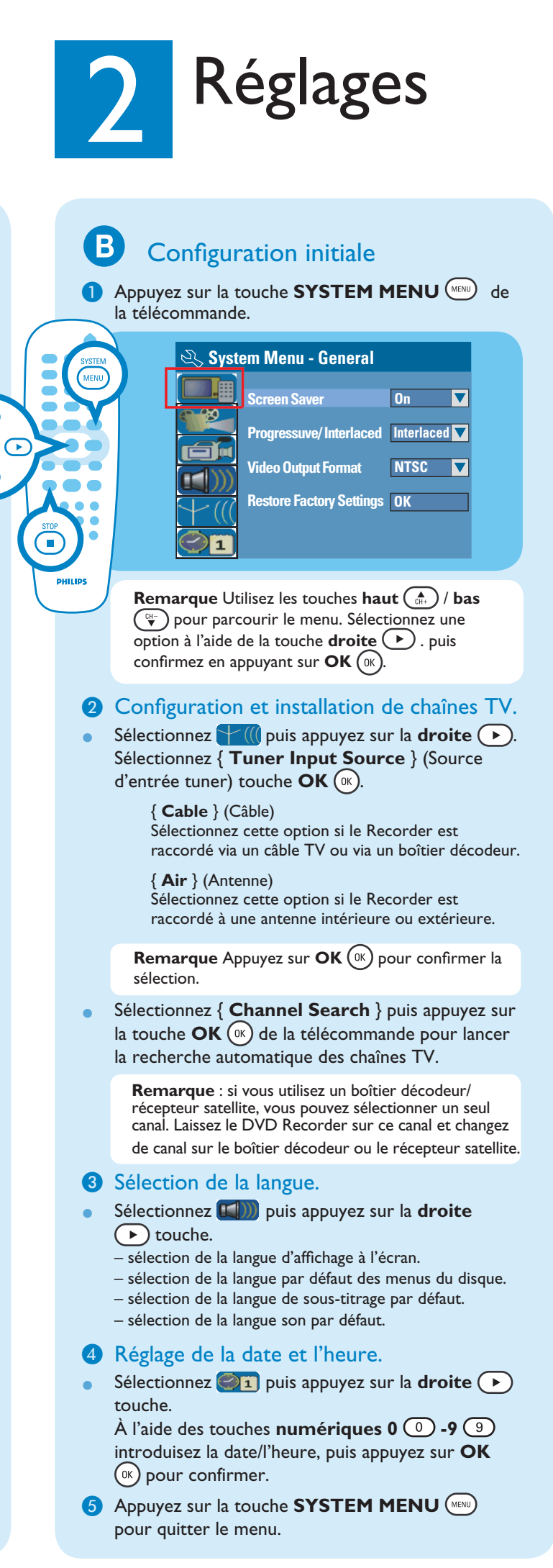